# ハイアベイラビリティでのSecure Firewall Device Managerの設定

内容

概要
 前提条件
 要件
 使用するコンポーネント
 タスク 1.条件の確認
 タスク 2.ハイアベイラビリティでのSecure Firewall Device Managerの設定
 ネットワーク図
 プライマリユニットのSecure Firewall Device Managerでハイアベイラビリティを有効にする
 セカンダリユニットのSecure Firewall Device Managerでハイアベイラビリティを有効にする
 インターフェイスの設定を完了する
 タスク 3.FDMの高可用性の確認
 タスク 4.フェールオーバーロールの切り替え
 タスク 5.ハイアベイラビリティの一時停止または再開
 タスク 6.画期的なハイアベイラビリティ
 関連情報

### 概要

このドキュメントでは、セキュアファイアウォールデバイスでSecure Firewall Device Manager(FDM)ハイアベイラビリティ(HA)を設定および確認する方法について説明します。

### 前提条件

要件

### 使用するコンポーネント

このドキュメントの情報は、次のソフトウェアとハードウェアのバージョンに基づいています。

- Cisco Secure Firewall 2100セキュリティアプライアンスX 2
- FDMバージョン7.0.5 (ビルド72)の実行

このドキュメントの情報は、特定のラボ環境にあるデバイスに基づいて作成されました。このド キュメントで使用するすべてのデバイスは、クリアな(デフォルト)設定で作業を開始していま す。本稼働中のネットワークでは、各コマンドによって起こる可能性がある影響を十分確認して ください。

### タスク1.条件の確認

タスク要件:

両方のFDMアプライアンスがノートの要件を満たし、HAユニットとして構成できることを確認し ます。

ソリューション:

ステップ1:SSHを使用してアプライアンスの管理IPに接続し、モジュールハードウェアを確認します。

show versionコマンドを使用して、プライマリデバイスのハードウェアとソフトウェアのバージョンを確認します。

セカンダリデバイスのハードウェアとソフトウェアのバージョンを確認します。

ネットワーク図

次の図に従って、アクティブ/スタンバイのハイアベイラビリティ(HA)を設定します。

タスク 2.ハイアベイラビリティでのSecure Firewall Device Managerの設定

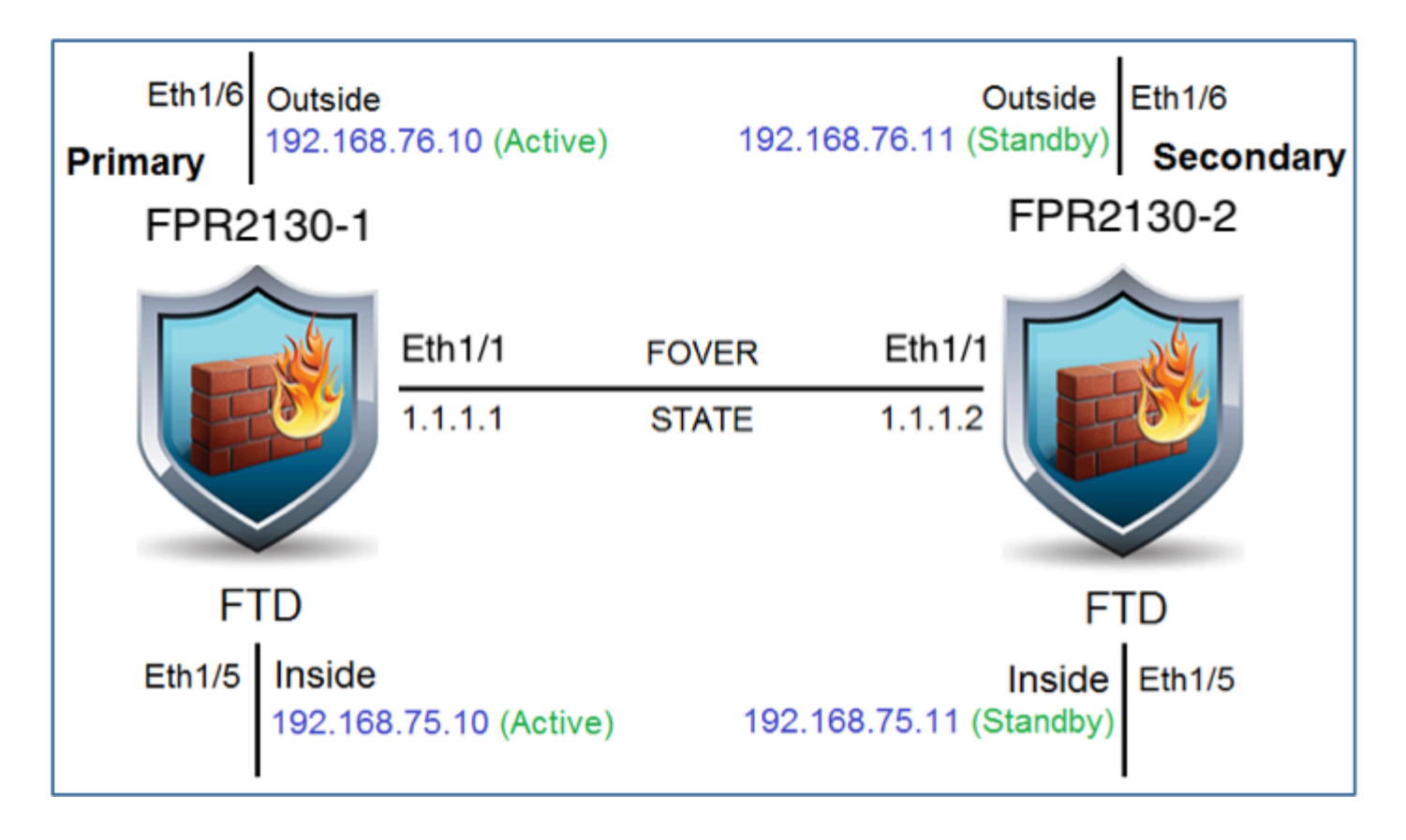

プライマリユニットのSecure Firewall Device Managerでハイアベイラビリティを 有効にする

ステップ1:FDMフェールオーバーを設定するには、Deviceに移動し、High Availabilityグループ の横にあるConfigureをクリックします。

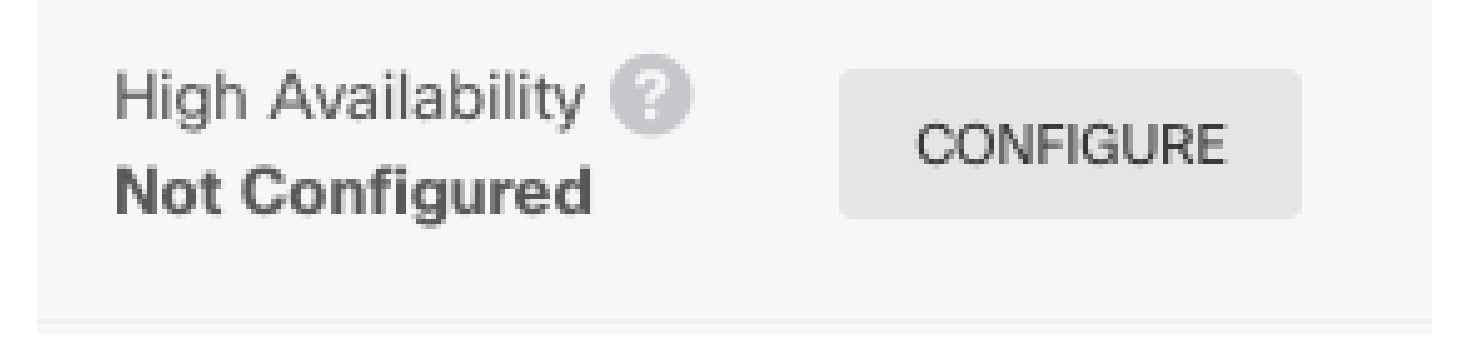

ステップ2: High Availabilityページで、Primary Deviceボックスをクリックします。

|                                                                                                    | Select the role for this device    |  |  |
|----------------------------------------------------------------------------------------------------|------------------------------------|--|--|
| The primary device is the unit that you intend should be active under normal circumstances. Configure the primary unit first.<br>The secondary device remains in standby mode until the primary unit becomes unavailable. |                                    |  |  |
|                                                                                                    | Primary Device or Secondary Device |  |  |

警告:プライマリユニットとして正しいユニットを選択してください。選択したプライマリ

ユニットのすべての設定が、選択したセカンダリFTDユニットに複製されます。複製の結果、セカンダリユニットの現在の設定は置き換えられます。

### ステップ3:フェールオーバーリンクとステートリンクの設定を行います。

### この例では、ステートリンクはフェールオーバーリンクと同じ設定になっています。

| FAILOVER LINK                                                                                                    | STATEFUL FAILOVER LINK Vise the same interface as the Failover Link                                                                                                    |
|----------------------------------------------------------------------------------------------------|----------------------------------------------------------------------------------------------------|
| Interface                                                                                                    | Interface                                                                                                    |
| unnamed (Ethernet1/1) V                                                                                                    | unnamed (Ethernet1/1) ~                                                                                                    |
| Type <ul> <li>IPv4</li> <li>IPv6</li> </ul> Primary IP                                                                                                    | Type<br>IPv4<br>Primary IP                                                                                                    |
| 1.1.1.1                                                                                                    | 1.1.1.1                                                                                                    |
| e.g. 192.168.10.1                                                                                                    | e.g. 192.168.11.1                                                                                                    |
| Secondary IP                                                                                                    | Secondary IP                                                                                                    |
| 1.1.1.2                                                                                                    | 1.1.1.2                                                                                                    |
| e.g. 192.168.10.2                                                                                                    | e.g. 192.168.11.2                                                                                                    |
| Netmask                                                                                                    | Netmask                                                                                                    |
| 255.255.255.252                                                                                                    | 255.255.255.252                                                                                                    |
| e.g. 255.255.255.0 or 24                                                                                                    | e.g. 255.255.255.0 or 24                                                                                                    |
| IPSec Encryption Key (optional)<br>For security purposes, the encryption key will not be included in the configuration copled to the<br>clipboard when you activate HA.<br>You will need to manually enter the key when you configure HA on the peer device. | IMPORTANT<br>If you configure an IPsec encryption key with inconsistent settings for export controlled<br>features, both devices will become active after you activate HA. Learn More [2] |

ステップ 4 : Activate HAをクリックします。

ステップ 5:HA設定を確認メッセージのクリップボードにコピーして、セカンダリユニットに貼り付けます。

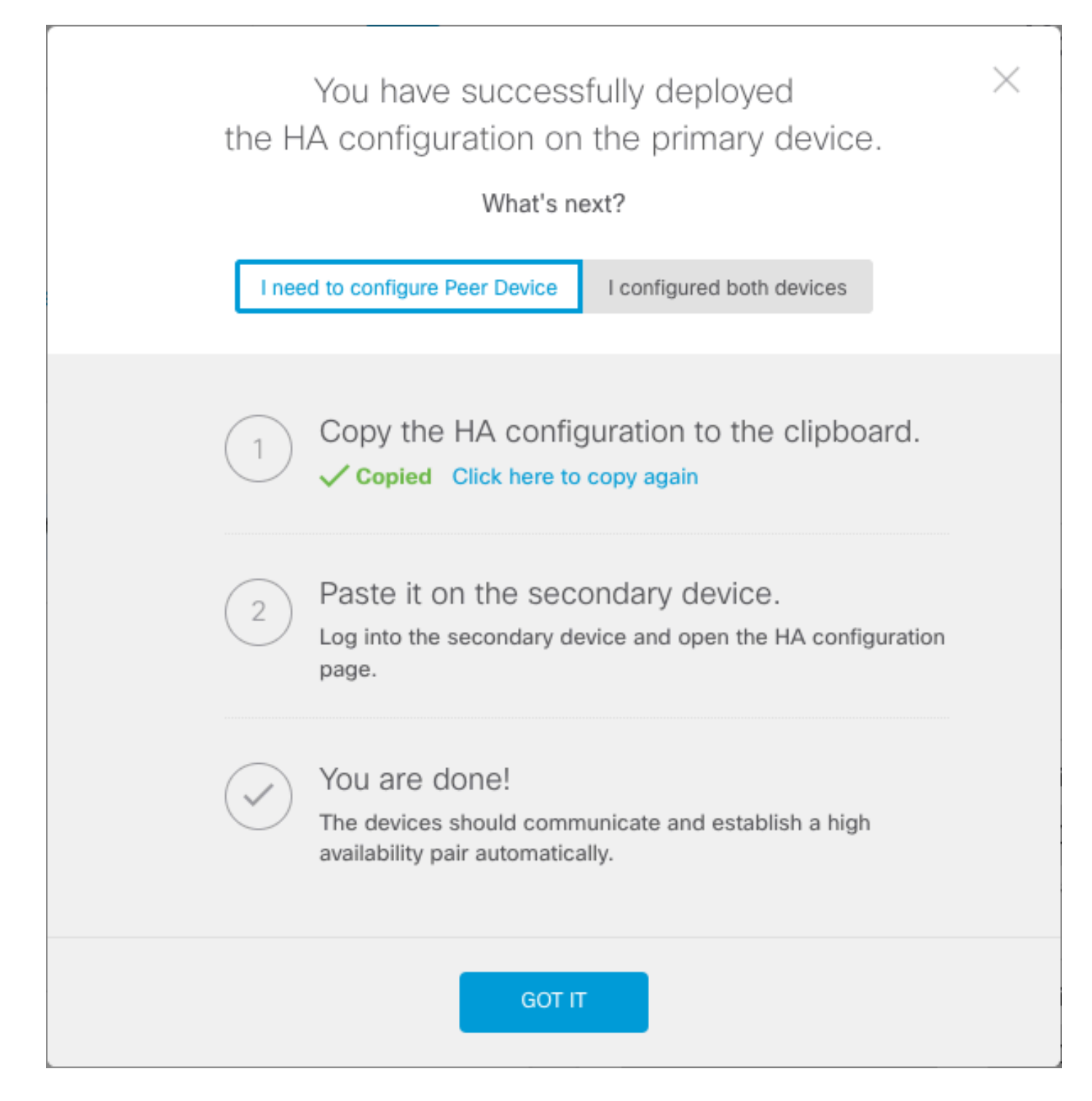

システムは即座に設定をデバイスに展開します。導入ジョブを開始する必要はありません。設定 が保存され、展開が進行中であることを示すメッセージが表示されない場合は、ページの上部ま でスクロールしてエラーメッセージを確認します。

設定もクリップボードにコピーされます。コピーを使用して、セカンダリユニットをすばやく設 定できます。セキュリティを強化するため、クリップボードのコピーには暗号化キーは含まれま せん。

この時点で、High Availabilityページに移動していて、デバイスのステータスが「Negotiating」に なっている必要があります。 ピアを設定する前でも、ステータスはActiveに移行する必要があり ます。ピアを設定するまでは、Failedとして表示される必要があります。

## High Availability

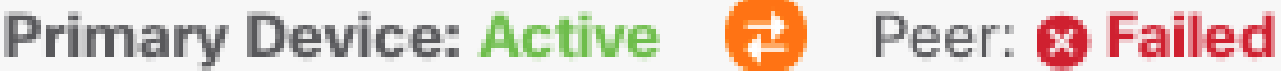

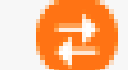

セカンダリユニットのSecure Firewall Device Managerでハイアベイラビリティを 有効にする

プライマリデバイスをアクティブ/スタンバイハイアベイラビリティ用に設定した後で、セカンダ リデバイスを設定する必要があります。そのデバイスでFDMにログインし、この手順を実行しま す。

ステップ1:FDMフェールオーバーを設定するには、Deviceに移動し、High Availabilityグループ の横にあるConfigureをクリックします。

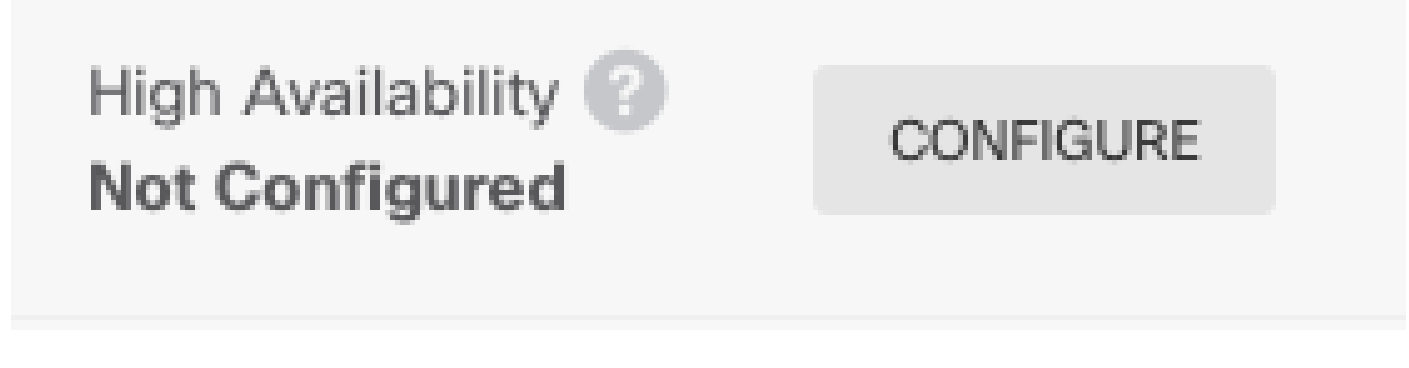

ステップ2:[ハイアベイラビリティ]ページで、[セカンダリデバイス]ボックスをクリックします

| Device Summary<br>High Availability                                                                                                    |   |
|----------------------------------------------------------------------------------------------------|---|
| How High Availability Works                                                                                                    | ~ |
| Select the role for this device<br>The primary device is the unit that you intend should be active under normal circumstances. Configure the primary unit first.<br>The secondary device remains in standby mode until the primary unit becomes unavailable.<br>Primary Device or Secondary Device @ |   |

ステップ3:次のオプションのいずれかを選択します。

- 簡単な方法:Paste from Clipboardボタンをクリックし、設定を貼り付けて、OKをクリック します。これにより、フィールドが適切な値で更新され、確認できます。
- ・
   手動方式:フェールオーバーリンクとステートフルフェールオーバーリンクを直接設定しま

す。プライマリデバイスで入力したセカンダリデバイスとまったく同じ設定を入力します。

| Paste Configuration from Clipb                                               | oard   | ×             |
|------------------------------------------------------------------------------|--------|---------------|
| Paste here Peer Device Configuration<br>FAILOVER LINK CONFIGURATION          |        |               |
| ======================================                                       |        |               |
| STATEFUL FAILOVER LINK CONFIGURATION<br>==================================== |        |               |
| Primary IP: 1.1.1.1/255.255.255.252<br>Secondary IP: 1.1.1.2/255.255.255.252 |        |               |
|                                                                              |        | <b>&gt; @</b> |
|                                                                              | CANCEL | ОК            |

ステップ4: Activate HAをクリックします

システムは即座に設定をデバイスに展開します。導入ジョブを開始する必要はありません。設定 が保存され、展開が進行中であることを示すメッセージが表示されない場合は、ページの上部ま でスクロールしてエラーメッセージを確認します。

設定が完了すると、HAを設定したというメッセージが表示されます。Got Itをクリックしてメッ セージを閉じます。

この時点で、High Availabilityページに移動し、デバイスのステータスに、これがセカンダリデバ イスであることが示されている必要があります。プライマリデバイスとの参加が成功した場合、 デバイスはプライマリと同期し、最終的にモードはスタンバイで、ピアはアクティブである必要 があります。 High Availability Secondary Device: Standby → Peer: Active

インターフェイスの設定を完了する

ステップ1:FDMインターフェイスを設定するには、Deviceに移動し、View All Interfacesをクリックします。

# Interfaces

Connected Enabled 2 of 17

View All Interfaces

ステップ2:図に示すように、インターフェイス設定を選択して編集します。 イーサネット1/5インターフェイス:

| Ethernet1/5<br>Edit Physical Interface                                                   | 3 ×         |  |
|------------------------------------------------------------------------------------------|-------------|--|
| Interface Name                                                                           | Mode Status |  |
| inside                                                                                   | Routed ~    |  |
| Most features work with named interfaces only, although some require unnamed interfaces. |             |  |
| Description                                                                              |             |  |
|                                                                                          | <i></i>     |  |
| IPv4 Address IPv6 Address Advanced                                                       |             |  |
| Туре                                                                                     |             |  |
| Static Y                                                                                 |             |  |
| IP Address and Subnet Mask                                                               |             |  |
| 192.168.75.10 / 255.255.255.0                                                            |             |  |
| e.g. 192.168.5.15/17 or 192.168.5.15/255.255.128.0                                       |             |  |
| Standby IP Address and Subnet Mask                                                       |             |  |
| 192.168.75.11 / 255.255.255.0                                                            |             |  |
| e.g. 192.168.5.16                                                                        |             |  |
|                                                                                          | CANCEL      |  |

Ethernet 1/6インターフェイス

### Ethernet1/6 Edit Physical Interface

| Interface Name                                                                           | Mode Status |
|------------------------------------------------------------------------------------------|-------------|
| outside                                                                                  | Routed V    |
| Most features work with named interfaces only, although some require unnamed interfaces. |             |
| Description                                                                              |             |
|                                                                                          |             |
|                                                                                          | 1.          |
| IPv4 Address IPv6 Address Advanced                                                       |             |
| Туре                                                                                     |             |
| Static Y                                                                                 |             |
|                                                                                          |             |
| IP Address and Subnet Mask                                                               |             |
| 192.168.76.10 / 255.255.255.0                                                            |             |
| e.g. 192.168.5.15/17 or 192.168.5.15/255.255.128.0                                       |             |
| Standby IP Address and Subnet Mask                                                       |             |
| 192.168.76.11 / 255.255.255.0                                                            |             |
| e.g. 192.168.5.16                                                                        |             |
|                                                                                          |             |
|                                                                                          | CANCEL OK   |

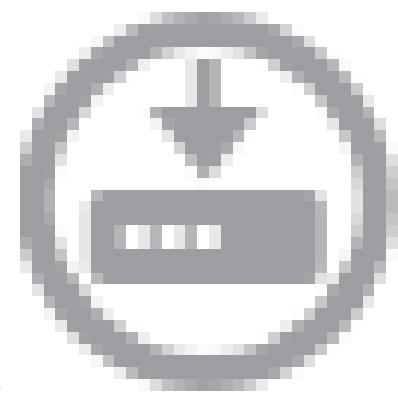

ステップ3 : 変更を設定したら、Pending Changesをクリックします。 今すぐ導入。

### タスク 3.FDMの高可用性の確認

タスク要件:

FDM GUIおよびFDM CLIからハイアベイラビリティ設定を確認します。

ソリューション:

ステップ1: Deviceに移動し、High Availability設定を確認します。

| ary Device<br>Int Device Mo | ode: Active                                                      |                            |                         |                        |        |
|-----------------------------|------------------------------------------------------------------|----------------------------|-------------------------|------------------------|--------|
| ligh Availa                 | bility Configuration                                             | Failover Criteria          | ILD                     |                        |        |
| • ocicora                   | na compare the peer device based on the ronormy end detensities. | Failure Criteria           |                         | N                      | lumber |
| GENERAL DEVI                | CE INFORMATION                                                   | Number of failed interface | es exceeds              | ~                      | 1      |
| odel<br>oftware             | Cisco Firepower 2130 Threat Defense<br>7.0.5-72                  | INTERFACE TIMING CONFIGUR  | ATION ()                | 1                      | -211   |
| B                           | 338.0                                                            | Poll Time                  | Hold Time               |                        |        |
| nusion Pula                 | 556.0                                                            | 5000                       | 25000                   | seconds<br>millisecond | s      |
| odate                       | 20210303-2107                                                    | 500-15000 milliseconds     | 5000-75000 milliseconds |                        | -      |
|                             |                                                                  | PEER TIMING CONFIGURATION  | 10                      |                        |        |
| AILOVER LINK                |                                                                  | Poll Time                  | Hold Time               | eeronde                |        |
| erface                      | Ethernet1/1                                                      | 1000                       | 15000                   | millisecond            | is     |
| /pe                         | IPv4                                                             | 200-15000 milliseconds     | 800-45000 milliseconds  |                        |        |
| rimary<br>/Netmask          | 1.1.1.1/255.255.255.252                                          | SAVE                       |                         |                        |        |
| econdary<br>/Netmask        | 1.1.1.2/255.255.255.252                                          |                            |                         |                        |        |
| STATEFUL FAIL               | OVER LINK                                                        |                            |                         |                        |        |
|                             |                                                                  |                            |                         |                        |        |
| he same as the              | Failover Link.                                                   |                            |                         |                        |        |

ステップ 2:SSHを使用してFDMプライマリデバイスのCLIに接続し、show high-availability configコマンドを使用して検証します。

> show high-availability config Failover On Failover unit Primary Failover LAN Interface: failover-link Ethernet1/1 (up) Reconnect timeout 0:00:00 Unit Poll frequency 1 seconds, holdtime 15 seconds Interface Poll frequency 5 seconds, holdtime 25 seconds Interface Policy 1 Monitored Interfaces 4 of 1293 maximum MAC Address Move Notification Interval not set failover replication http Version: Ours 9.16(4)200, Mate 9.16(4)200 Serial Number: Ours JAD231510ZT, Mate JAD2315110V Last Failover at: 00:01:29 UTC Jul 25 2023

|         | This host: Prim                                     | ary - Ac | tive        |                                        |              |                         |     |
|---------|-----------------------------------------------------|----------|-------------|----------------------------------------|--------------|-------------------------|-----|
|         | Active                                              | time: 49 | 27 (sec)    |                                        |              |                         |     |
|         | slot 0:                                             | FPR-213  | 0 hw/sw i   | rev (1.                                | 3/9          | .16(4)200) status (Up S | ys) |
|         | Inter                                               | face dia | anostic (   | (0.0.0.                                | . 0) :       | Normal (Waiting)        |     |
|         | Inter                                               | face eth | 2 (0.0.0    | .0): Li                                | ink [        | Down (Shutdown)         |     |
|         | Interface inside (192.168.75.10): No Link (Waiting) |          |             |                                        |              |                         |     |
|         | Inter                                               | face out | side $(19)$ | 2 168 7                                | 76 10        | )): No Link (Waiting)   |     |
|         | slot 1.                                             | snort r  | (1 0)       | ,,,,,,,,,,,,,,,,,,,,,,,,,,,,,,,,,,,,,, | 15 (1        |                         |     |
|         | slot 2:                                             | dicketa  |             | (1 0)                                  | ن) در<br>د+ع |                         |     |
|         | Other hest: Sec                                     | andary - | Standby     | Poody                                  | sta          |                         |     |
|         | Active                                              | time. 0  | (coc)       | Reauy                                  |              |                         |     |
|         | ACLIVE                                              |          | (Sec)       | any (1                                 | 2 /0         | 16(4)200) status (Up 6  |     |
|         | SIDE U:                                             | FPR-215  |             |                                        | . 3/ 9       | Namel (Waiting)         | ys) |
|         | Inter                                               | race una | gnostic (   |                                        | .0):         | Normal (waiting)        |     |
|         | Inter                                               | Tace etn | 2 (0.0.0    | .0): L1                                |              | Jown (Shutdown)         |     |
|         | Inter                                               | Tace ins | 1de (192    | .168.75                                | ). <u>11</u> | ): NO LINK (Waiting)    |     |
|         | Inter                                               | tace out | side (192   | 2.168.7                                | 6.1          | L): No Link (Waiting)   |     |
|         | slot 1:                                             | snort r  | ev (1.0)    | statı                                  | ıs (ı        | (qr                     |     |
|         | slot 2:                                             | disksta  | tus rev     | (1.0)                                  | sta          | tus (up)                |     |
|         |                                                     |          |             |                                        |              |                         |     |
| Statefu | l Failover Logic                                    | al Updat | e Statis    | tics                                   |              |                         |     |
|         | Link : failover                                     | -link Et | hernet1/1   | 1 (up)                                 |              |                         |     |
|         | Stateful Obj                                        | xmit     | xerr        |                                        | rcv          | rerr                    |     |
|         | General                                             | 189      | 0           |                                        | 188          | 0                       |     |
|         | sys cmd                                             | 188      | 0           |                                        | 188          | 0                       |     |
|         | up time                                             | 0        | 0           |                                        | 0            | 0                       |     |
|         | RPC services                                        | 0        | 0           |                                        | 0            | 0                       |     |
|         | TCP conn                                            | 0        | 0           |                                        | 0            | 0                       |     |
|         | UDP conn                                            | 0        | 0           |                                        | 0            | 0                       |     |
|         | ARP tbl                                             | 0        | 0           |                                        | 0            | 0                       |     |
|         | Xlate Timeout                                       | 0        | 0           |                                        | 0            | 0                       |     |
|         | TPv6 ND tb1                                         | 0        | 0           |                                        | 0            | 0                       |     |
|         | VPN TKEV1 SA                                        | 0        | 0           |                                        | 0            | 0                       |     |
|         | VPN TKEV1 P2                                        | 0        | 0<br>0      |                                        | 0            | 0                       |     |
|         | VPN TKEV2 SA                                        | 0        | 0<br>0      |                                        | 0<br>0       | ů<br>0                  |     |
|         | VPN TKEV2 P2                                        | 0        | 0<br>0      |                                        | 0<br>0       | ů<br>0                  |     |
|         | VPN_CTCP_upd                                        | 0        | 0           |                                        | 0            | Õ                       |     |
|         | VPN SDT und                                         | 0        | 0           |                                        | 0            | Õ                       |     |
|         | VPN DHCP upd                                        | 0        | 0           |                                        | 0            | Õ                       |     |
|         | STR Soccion                                         | 0        | 0           |                                        | 0            | 0                       |     |
|         |                                                     | 0        | 0           |                                        | 0            | 0                       |     |
|         | SIF IX U                                            | 0        | 0           |                                        | <u>`</u>     | ,                       |     |
|         | SIP Pinnole                                         | 0        | 0           |                                        | 0            | 0                       |     |
|         | Route Session                                       | 0        | 0           |                                        | 0            | 0                       |     |
|         | Router ID                                           | 0        | 0           |                                        | 0            | 0                       |     |
|         | User-Identity                                       | 1        | 0           |                                        | 0            | 0                       |     |
|         | CIS SGINAME                                         | 0        | 0           |                                        | 0            | 0                       |     |
|         | CTS PAC                                             | 0        | 0           |                                        | 0            | 0                       |     |
|         | TrustSec-SXP                                        | 0        | 0           |                                        | 0            | 0                       |     |
|         | IP∨6 Route                                          | 0        | 0           |                                        | 0            | 0                       |     |
|         | STS Table                                           | 0        | 0           |                                        | 0            | 0                       |     |
|         | Rule DB B-Sync                                      | 0        | 0           |                                        | 0            | 0                       |     |
|         | Rule DB P-Sync                                      | 0        | 0           |                                        | 0            | 0                       |     |
|         | Rule DB Delete                                      | 0        | 0           |                                        | 0            | 0                       |     |
|         | Logical Update                                      | Queue In | formation   | า                                      |              |                         |     |
|         |                                                     | Cur      | Max         | Total                                  |              |                         |     |
|         | Recv Q:                                             | 0        | 10          | 188                                    |              |                         |     |
|         | Xmit Q:                                             | 0        | 11          | 957                                    |              |                         |     |

ステップ3:セカンダリデバイスでも同じ操作を行います。

ステップ4: show failover stateコマンドを使用して、現在の状態を検証します。

> show failover state Last Failure Reason Date/Time State This host -Primary Active None Other host -Secondary 00:01:45 UTC Jul 25 2023 Standby Ready Comm Failure ====Configuration State=== Sync Done ====Communication State=== Mac set

ステップ 5 : show running-config failoverおよびshow running-config interfaceを使用して、プライ マリユニットからの設定を確認します。

> show running-config failover failover failover lan unit primary failover lan interface failover-link Ethernet1/1 failover replication http failover link failover-link Ethernet1/1 failover interface ip failover-link 1.1.1.1 255.255.255.252 standby 1.1.1.2 > show running-config interface 1 interface Ethernet1/1 description LAN/STATE Failover Interface ipv6 enable ! interface Ethernet1/2 shutdown no nameif no security-level no ip address L interface Ethernet1/3 shutdown no nameif no security-level no ip address ! interface Ethernet1/4 shutdown no nameif no security-level no ip address L interface Ethernet1/5 nameif inside security-level 0 ip address 192.168.75.10 255.255.255.0 standby 192.168.75.11 !

interface Ethernet1/6 nameif outside security-level 0 ip address 192.168.76.10 255.255.255.0 standby 192.168.76.11 T interface Ethernet1/7 shutdown no nameif no security-level no ip address ! interface Management1/1 management-only nameif diagnostic cts manual propagate sgt preserve-untag policy static sgt disabled trusted security-level 0 no ip address

### タスク 4.フェールオーバーロールの切り替え

タスク要件:

Secure Firewall Device Manager(SDM)のグラフィックインターフェイスで、フェールオーバーの ロールをプライマリ/アクティブ、セカンダリ/スタンバイからプライマリ/スタンバイ、セカンダ リ/アクティブに切り替えます

ソリューション:

ステップ1: Deviceをクリックします。

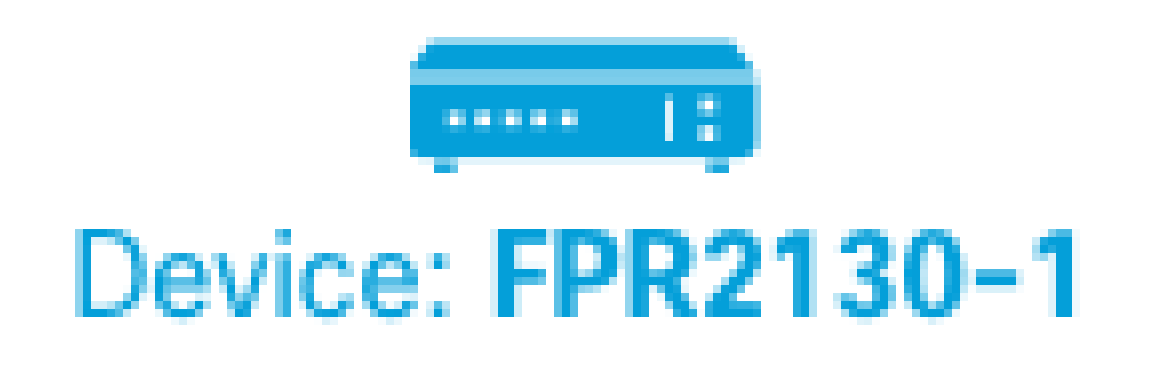

ステップ2:デバイスサマリーの右側にあるHigh Availabilityリンクをクリックします。

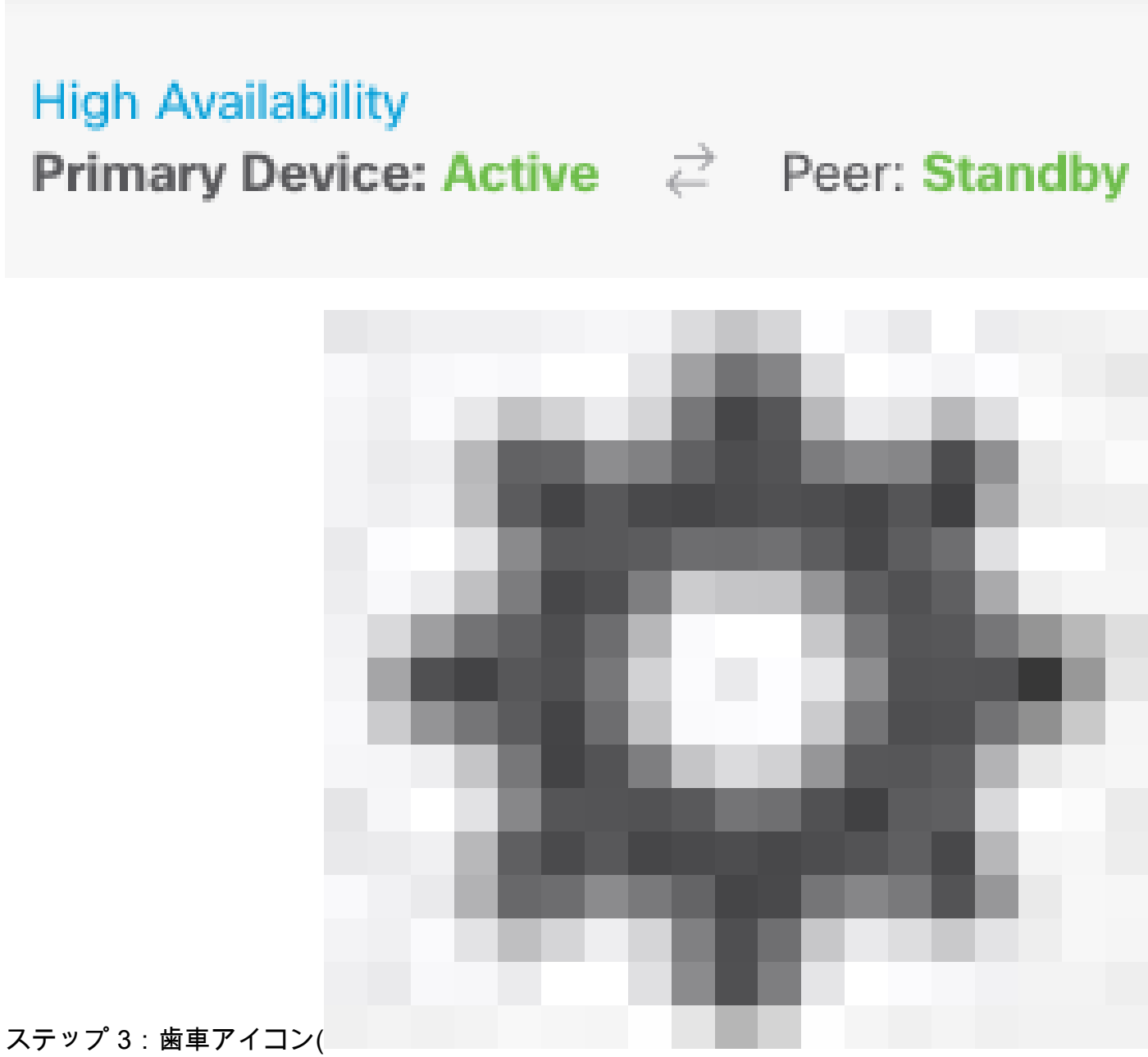

Switch Modeを選択します。

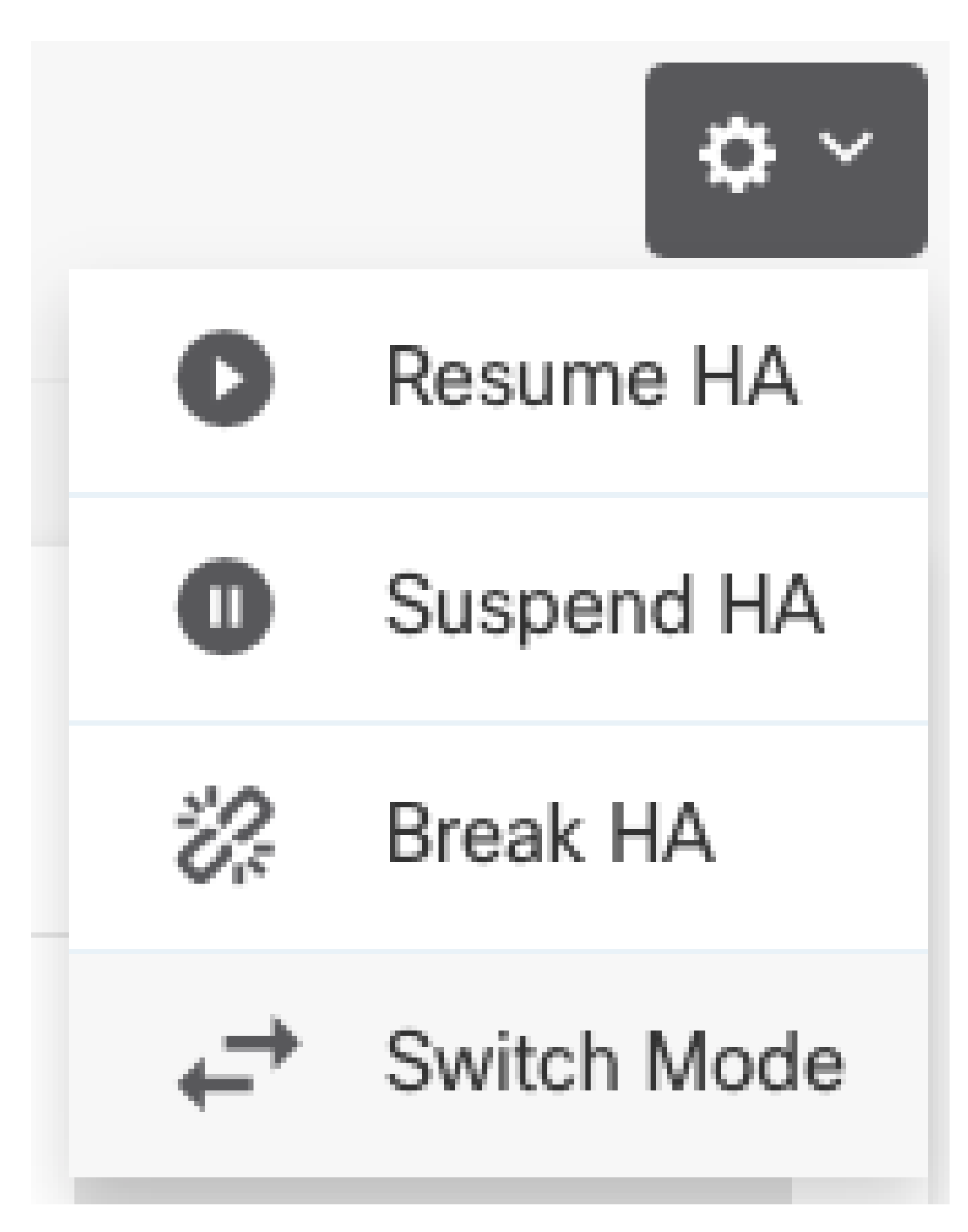

ステップ 4:確認メッセージを読み、OKをクリックします。

| Make This Device the Standby                                                                              | 8 ×    |    |
|----------------------------------------------------------------------------------------------------|--------|----|
| This action might fail if the other device cannot be<br>Are you sure you want to make this device the sta |        |    |
|                                                                                                    | CANCEL | ОК |

システムによってフェールオーバーが強制され、アクティブユニットがスタンバイになり、スタ ンバイユニットが新しいアクティブユニットになります。

ステップ5:図に示すように、結果を確認します。

# 

手順 6:フェールオーバー履歴リンクを使用して確認することも可能で、CLIコンソールのポップ アップに結果が表示される必要があります。

| From State                                         | To State               | Reason                    |
|----------------------------------------------------|------------------------|---------------------------|
| 21:55:37 UTC Jul 20 2023<br>Not Detected           | Disabled               | No Error                  |
| 00:00:43 UTC Jul 25 2023<br>Disabled               | Negotiation            | Set by the config command |
| 00:01:28 UTC Jul 25 2023<br>Negotiation            | Just Active            | No Active unit found      |
| 00:01:29 UTC Jul 25 2023<br>Just Active            | Active Drain           | No Active unit found      |
| 00:01:29 UTC Jul 25 2023<br>Active Drain           | Active Applying Config | No Active unit found      |
| 00:01:29 UTC Jul 25 2023<br>Active Applying Config | Active Config Applied  | No Active unit found      |

| 00:01:29 UTC Jul 25 2023<br>Active Config Applied  | Active                                                        | No Active unit found       |
|----------------------------------------------------|---------------------------------------------------------------|----------------------------|
| 18:51:40 UTC Jul 25 2023<br>Active                 | Standby Ready                                                 | Set by the config command  |
| PEER History Collected at                          | 18:55:08 UTC Jul 25 2023                                      |                            |
| From State                                         | To State<br>=PFER-HISTORY==================================== | Reason                     |
| 22:00:18 UTC Jul 24 2023<br>Not Detected           | Disabled                                                      | No Error                   |
| 00:52:08 UTC Jul 25 2023<br>Disabled               | Negotiation                                                   | Set by the config command  |
| 00:52:10 UTC Jul 25 2023<br>Negotiation            | Cold Standby                                                  | Detected an Active mate    |
| 00:52:11 UTC Jul 25 2023<br>Cold Standby           | App Sync                                                      | Detected an Active mate    |
| 00:53:26 UTC Jul 25 2023<br>App Sync               | Sync Config                                                   | Detected an Active mate    |
| 01:00:12 UTC Jul 25 2023<br>Sync Config            | Sync File System                                              | Detected an Active mate    |
| 01:00:12 UTC Jul 25 2023<br>Sync File System       | Bulk Sync                                                     | Detected an Active mate    |
| 01:00:23 UTC Jul 25 2023<br>Bulk Sync              | Standby Ready                                                 | Detected an Active mate    |
| 18:45:01 UTC Jul 25 2023<br>Standby Ready          | Just Active                                                   | Other unit wants me Active |
| 18:45:02 UTC Jul 25 2023<br>Just Active            | Active Drain                                                  | Other unit wants me Active |
| 18:45:02 UTC Jul 25 2023<br>Active Drain           | Active Applying Config                                        | Other unit wants me Active |
| 18:45:02 UTC Jul 25 2023<br>Active Applying Config | Active Config Applied                                         | Other unit wants me Active |
| 18:45:02 UTC Jul 25 2023<br>Active Config Applied  | Active                                                        | Other unit wants me Active |

手順7:確認後、プライマリユニットを再度アクティブにします。

タスク 5.ハイアベイラビリティの一時停止または再開

ハイアベイラビリティペアのユニットは一時停止できます。これは次の場合に役立ちます。

- 両方のユニットがアクティブ アクティブの状態にあり、フェールオーバーリンクで通信を 修正しても問題は解決しません。
- アクティブユニットまたはスタンバイユニットのトラブルシューティングを行い、その間ユニットがフェールオーバーしないようにする必要があります。
- スタンバイデバイスにソフトウェアアップグレードをインストールする際に、フェールオー バーを防止する必要がある。

HAの一時停止とHAの解除の主な違いは、一時停止されたHAデバイスではハイアベイラビリティ 設定が維持されることです。HAを解除すると、設定は消去されます。したがって、中断されたシ ステムでHAを再開するオプションがあります。これにより、既存の設定が有効になり、2つのデ バイスが再度フェールオーバーペアとして機能するようになります。

タスク要件:

Secure Firewall Device Manager(SDM)グラフィックインターフェイスから、プライマリユニット を一時停止し、同じユニットでハイアベイラビリティを再開します。

ソリューション:

ステップ1: Deviceをクリックします。

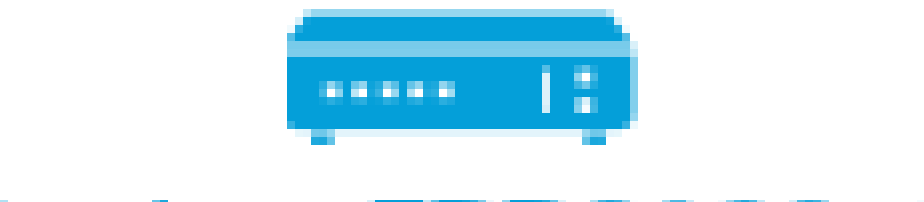

# Device: FPR2130-1

ステップ 2:デバイスサマリーの右側にあるHigh Availabilityリンクをクリックします。

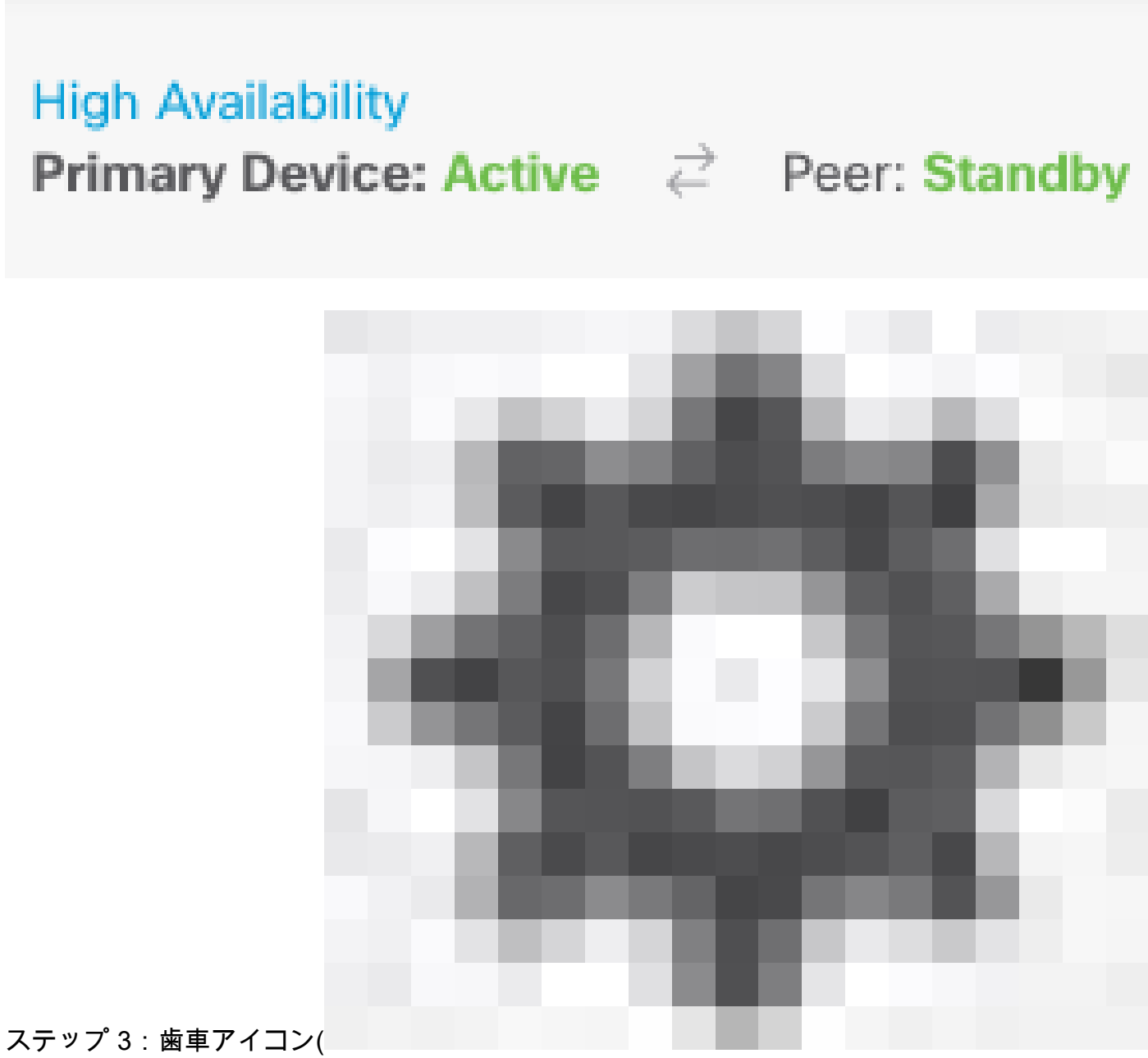

ステッフ 3 : 歯車アイコン( Suspend HAを選択します。

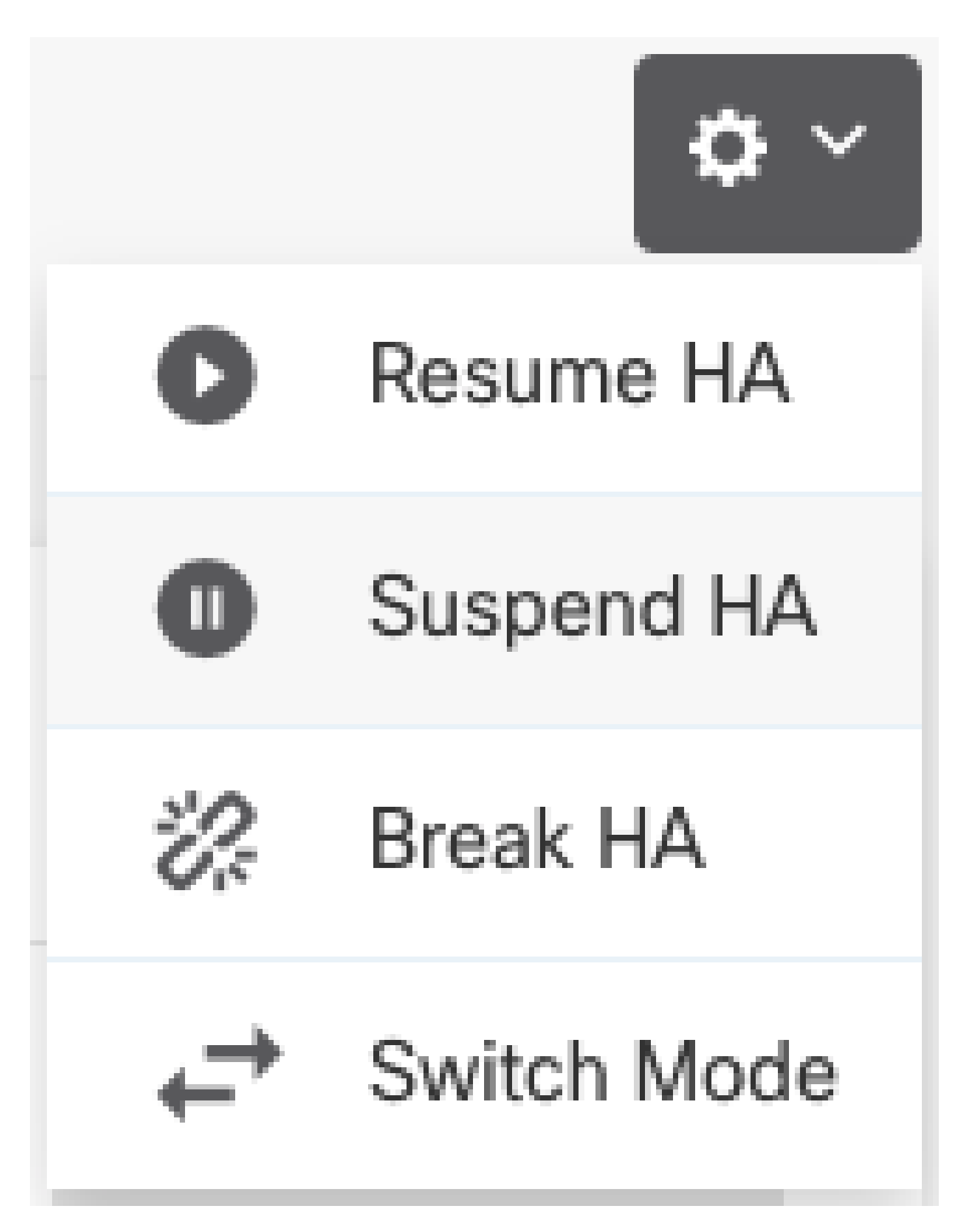

ステップ4:確認メッセージを読み、OKをクリックします。

### Suspend HA Configuration

Suspending high availability on the active unit suspends HA on both the active and standby unit. The active unit will continue to handle user traffic as a stand-alone device, whereas the standby unit will remain inactive. The HA configuration will not be erased.

Do you want to suspend high availability on both the active and standby unit?

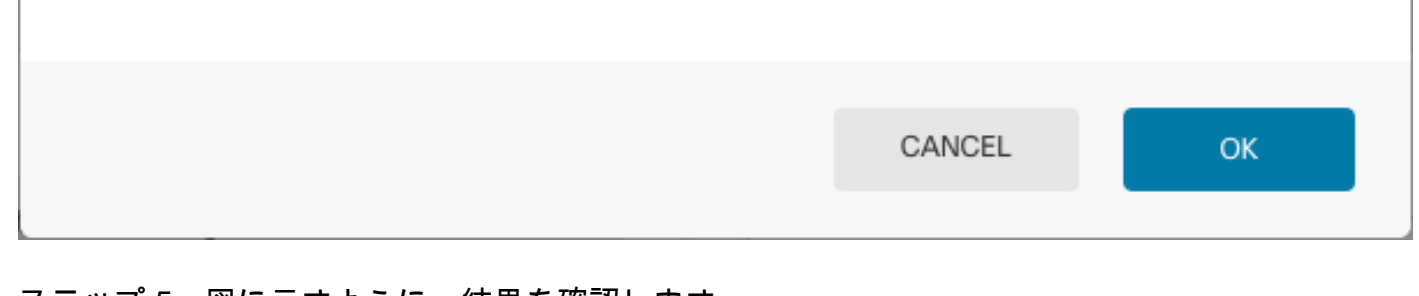

ステップ 5:図に示すように、結果を確認します。

### Primary Device

Current Device Mode: Suspended 🔁 Peer: Unknown

Time of event: 25 Jul 2023, 01:08:01 PM
 Event description: Set by the config command

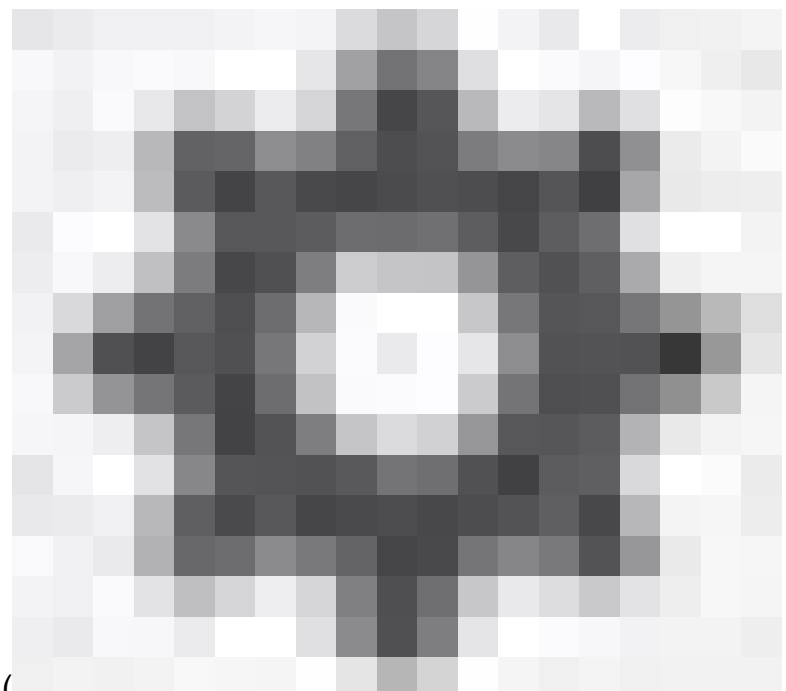

a X

手順 6: HAを再開するには、ギアアイコン(

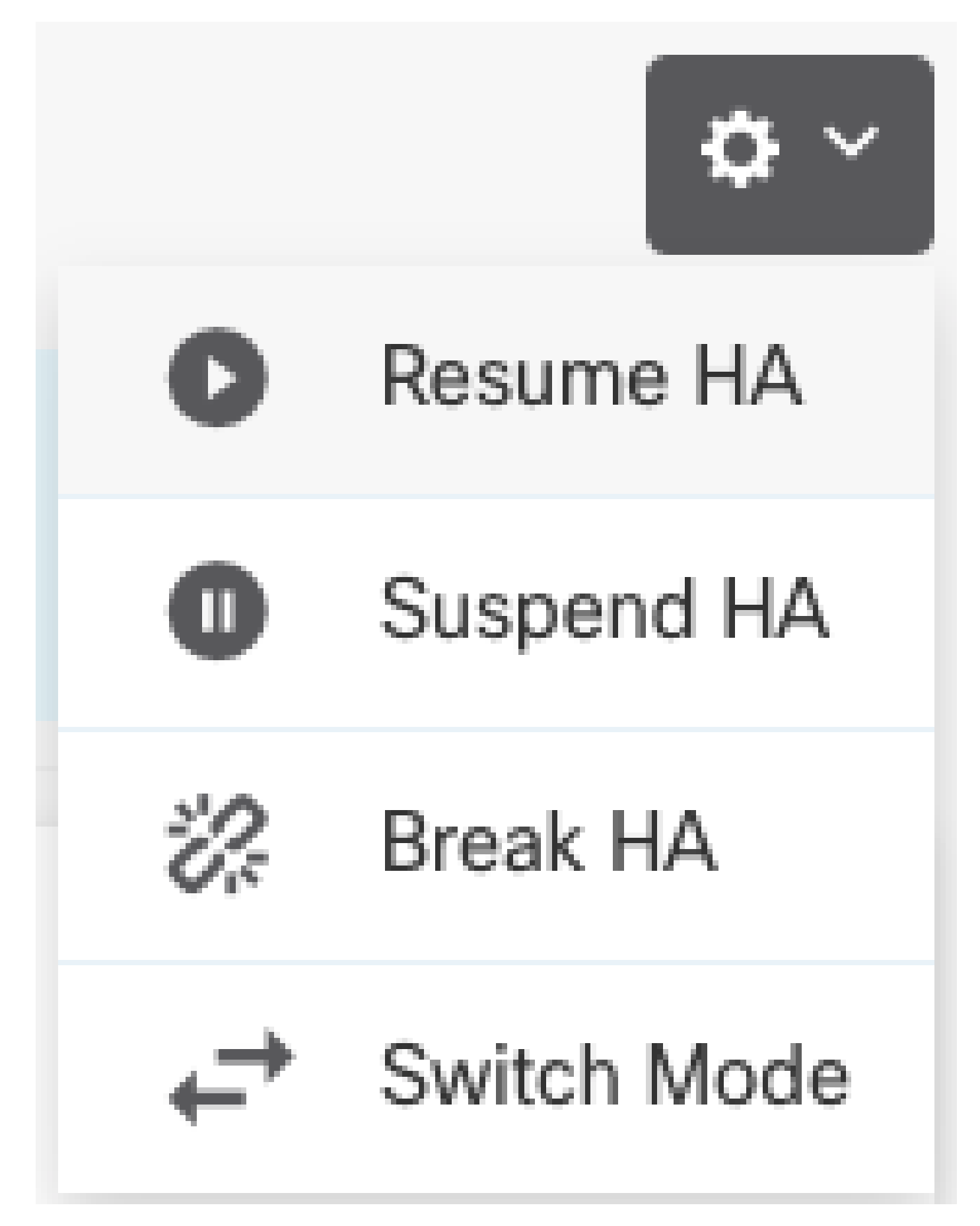

手順7:確認メッセージを読み、OKをクリックします。

| Resume HA Configuration                           |                     | 3 × |
|---------------------------------------------------|---------------------|-----|
| Are you sure you want to resume the high availabi | lity configuration? |     |
|                                                   | CANCEL              | ОК  |

ステップ5:図に示すように、結果を確認します。

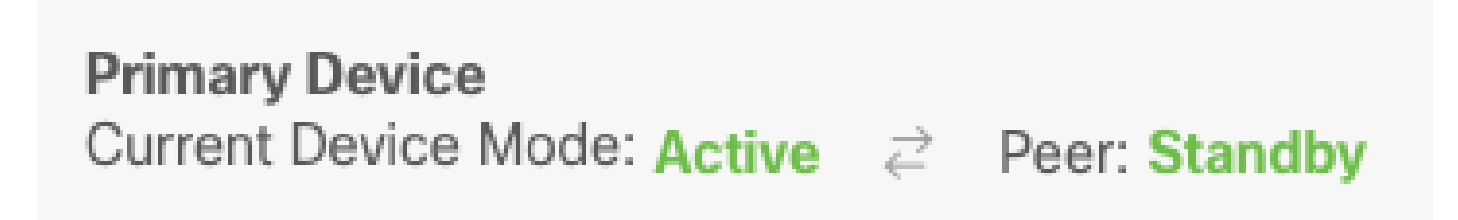

### タスク 6.画期的なハイアベイラビリティ

2台のデバイスをハイアベイラビリティペアとして動作させたくない場合は、HA設定を解除でき ます。HAを解除すると、各デバイスがスタンドアロンデバイスになります。設定は次のように変 更する必要があります。

- アクティブなデバイスは、HA設定を削除した状態で、休憩の前の完全な設定を保持します。
- スタンバイデバイスでは、HA設定に加えて、すべてのインターフェイス設定が削除されています。サブインターフェイスは無効ではありませんが、すべての物理インターフェイスは無効です。管理インターフェイスはアクティブのままなので、デバイスにログインして再設定できます。

タスク要件:

Secure Firewall Device Manager(SDM)グラフィックインターフェイスから、ハイアベイラビリティペアを解除します。

ソリューション:

ステップ1: Deviceをクリックします。

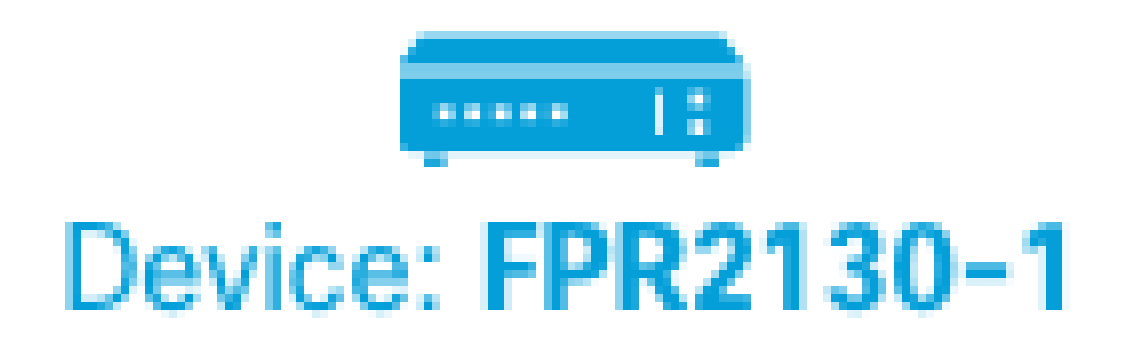

ステップ 2:デバイスサマリーの右側にあるHigh Availabilityリンクをクリックします。

# High Availability Primary Device: Active → Peer: Standby ステップ3:歯車アイコン(

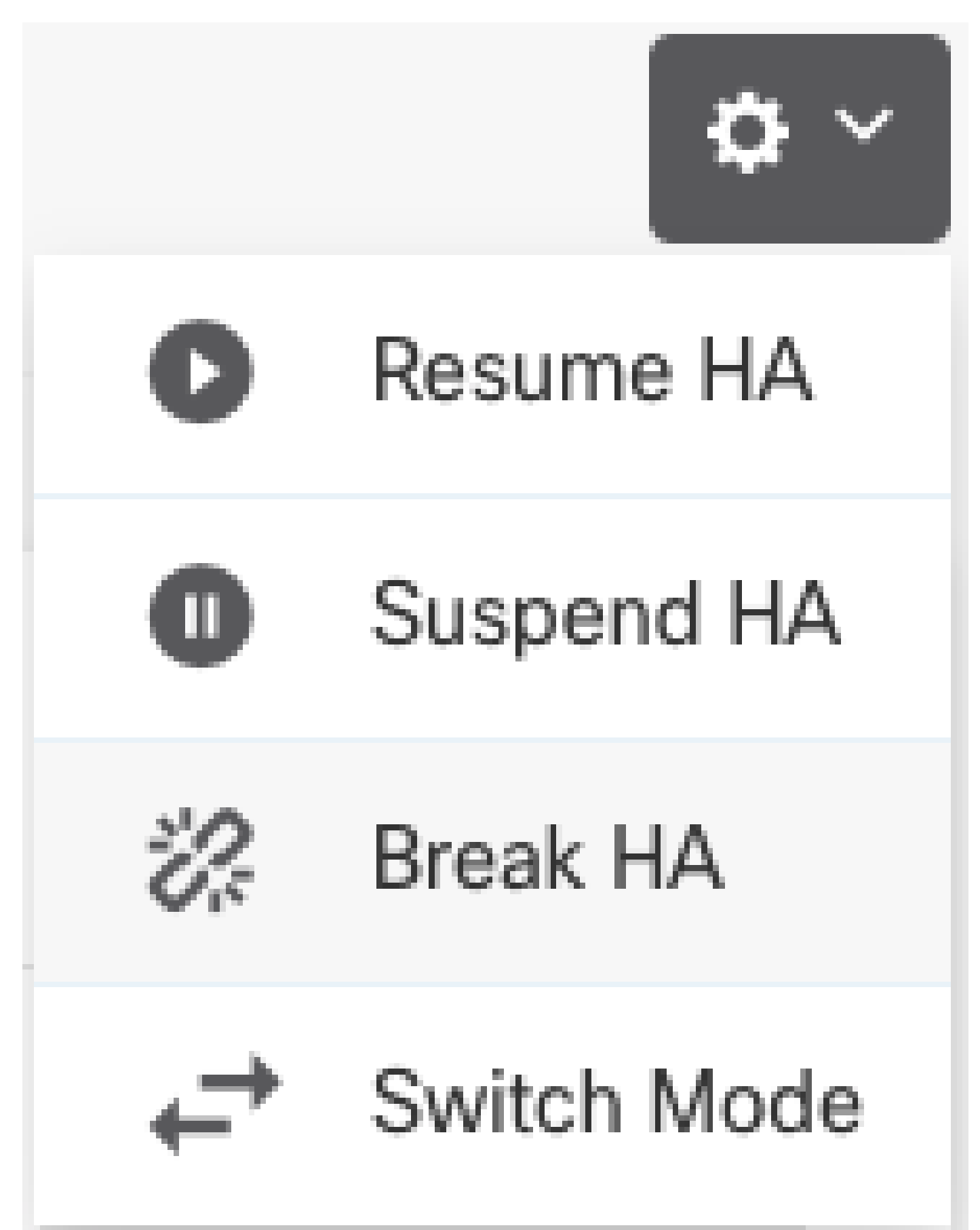

ステップ 4:確認メッセージを読み、インターフェイスを無効にするオプションを選択するかど うかを決定し、Breakをクリックします。 スタンバイユニットからHAを切断する場合は、インターフェイスを無効にするオプションを選択 する必要があります。

このデバイスとピアデバイス(可能な場合)の両方に変更が即座に適用されます。導入が各デバ イスで完了し、各デバイスが独立するまで数分かかることがあります。

| Confirm Break HA                                                                                                    | 3 ×   |
|----------------------------------------------------------------------------------------------------|-------|
| Deployment might require the restart of inspection engines, which will result in a momentary traffic loss.                                                                                                    |       |
| Are you sure you want to break the HA configuration?                                                                                                    |       |
| When you break HA from the active unit, the HA configuration is cleared on both the<br>active and standby unit, and the interfaces on the standby unit are disabled. When<br>you break HA from the standby unit (which must be in the suspended state), the HA<br>configuration is removed from that unit and interfaces must be disabled. |       |
| Disable interfaces on this unit.                                                                                                    |       |
| CANCEL                                                                                                    | BREAK |
| ステップ5:図に示すように結果を確認します。                                                                                                    |       |

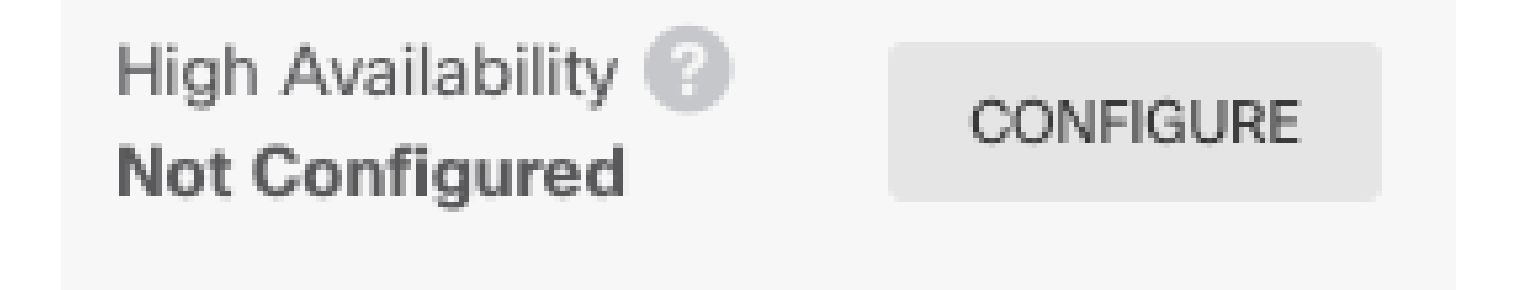

### 関連情報

Cisco Secure Firewall Device Managerコンフィギュレーションガイドのすべてのバージョンは、次のリンクから入手できます

https://www.cisco.com/c/en/us/support/security/firepower-ngfw/products-installation-andconfiguration-guides-list.html

 Cisco Global Technical Assistance Center(TAC)では、シスコのFirepowerNext-Generation Security Technologiesに関する詳細な実践知識を得るために、次のビジュアルガイドを強く 推奨しています。

https://www.ciscopress.com/store/cisco-firepower-threat-defense-ftd-configuration-and-9781587144806

 firepowerテクノロジーに関連するすべての設定およびトラブルシューティングテクニカル ノート

https://www.cisco.com/c/en/us/support/security/defense-center/series.html

• <u>テクニカル サポートとドキュメント - Cisco Systems</u>

翻訳について

シスコは世界中のユーザにそれぞれの言語でサポート コンテンツを提供するために、機械と人に よる翻訳を組み合わせて、本ドキュメントを翻訳しています。ただし、最高度の機械翻訳であっ ても、専門家による翻訳のような正確性は確保されません。シスコは、これら翻訳の正確性につ いて法的責任を負いません。原典である英語版(リンクからアクセス可能)もあわせて参照する ことを推奨します。